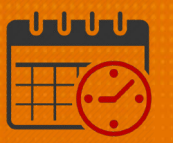

### Requesting PTO Using the InTouch Time Clock

### **PTO Guidelines**

Purpose: It is the team member's responsibility to request PTO for prior approval by the manager or designee. Each request is to be entered separately. For example, enter 3 separate requests for 3 days of PTO.

#### Non Exempt Staff Only

- PTO will not be pulled automatically to bring the team members up to standard hours
- If PTO is not entered the team member:
  - Will not be paid
  - Will not receive a PTO accrual for the unpaid hours
  - o Will not receive retirement credit for the unpaid hours

#### **Exempt and Non Exempt Staff**

- Request planned time off using the Kronos system for manager approval
- Unscheduled time off will be entered by the department timekeeper or manager (jury duty, bereavement, leave, etc.)
- · View and verify timecard weekly and always at the end of each pay period

#### Follow these steps for PTO requests:

- Touch the *Request Time Off* icon
- Tap badge in the top right corner to log in

### **WVAHealth**

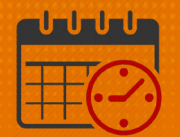

**Kronos Support** 

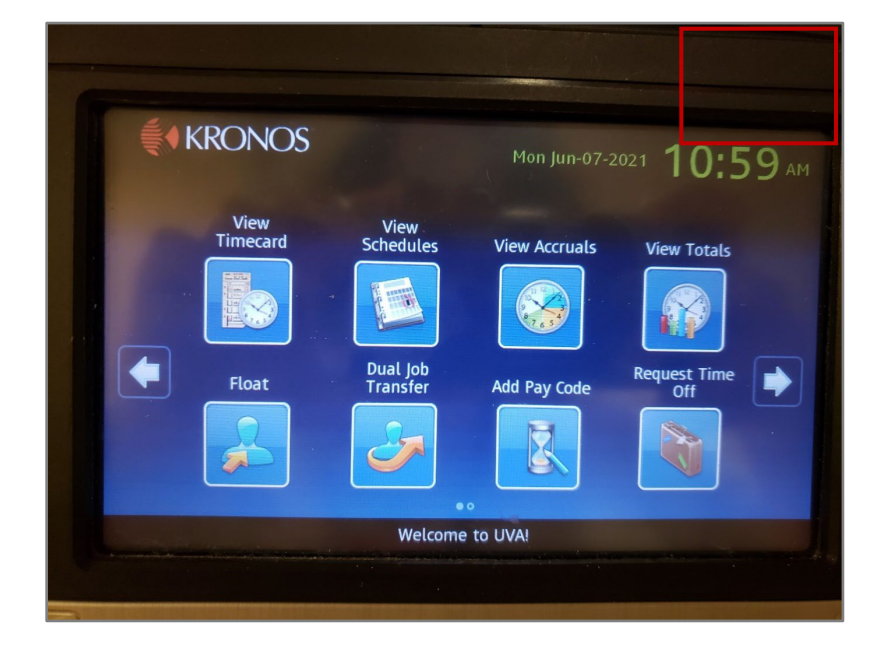

• Touch the Select Requests area

| Request Time Off - Nich | olsemployee, Kronos | 19    |
|-------------------------|---------------------|-------|
| V                       | Select Request      |       |
|                         | 0                   |       |
|                         | Requests            | *     |
|                         |                     |       |
|                         |                     | 1     |
|                         |                     |       |
|                         |                     | +     |
|                         |                     |       |
|                         |                     | i i i |
|                         |                     |       |
|                         |                     | _     |
|                         |                     | _     |

• Touch the *Submit Request* 

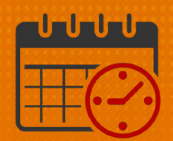

| 🗞 🛛 Request Time Off - Nicho | lsemployee, Kronos  |   |
|------------------------------|---------------------|---|
|                              | Select Action       |   |
|                              | O<br>Submit request |   |
|                              | 1<br>Cancel request |   |
|                              |                     | + |
|                              |                     |   |

• Scroll to the month and touch the *Start Date* for PTO (each day separately)

|            | End Date |     |     |     |                                       |                |                |  |
|------------|----------|-----|-----|-----|---------------------------------------|----------------|----------------|--|
| Start Date | Sun      | Mon | Tue | Wed | Thu                                   | Fri            | Sat            |  |
| 6/03/2021  | 30       | 31  | 1   | 2   | 3                                     | 4              | 5              |  |
| End Date   | 6        | 7   | 8   | 9   |                                       | lse Arrow to   |                |  |
| Pay Code   | 13       | 14  | 15  | 16  | e e e e e e e e e e e e e e e e e e e | scroll<br>onth | croll to the   |  |
|            | 20       | 21  | 22  | 23  | 24                                    | 25             | 26             |  |
| Review     | 27       | 28  | 29  | 30  | 1                                     | 2              | 3              |  |
|            | 4        | 5   | 6   | 7   | 8                                     |                | 10             |  |
|            |          |     |     | -   |                                       | Non-second     | and the second |  |

- Touch the day the PTO will end (same as start date since each date is entered separately)
- Touch the *End Date* button

Note: Request one day off at a time by touching the same date as the start date

Rev. 09.29.22

## **WVAHealth**

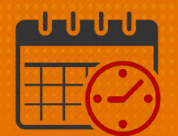

|            | End Da | ite | (           | \$  | Jun 2            | 021 | •   |
|------------|--------|-----|-------------|-----|------------------|-----|-----|
| Start Date | Sun    | Mon | Tue         | Wed | Thu              | Fri | Sat |
| 6/03/2021  | 30     | 31  | 1           | 2   | 3                | 4   | 5   |
| End Date   | 6      | 7   | 8           | 9   | 10               | 11  | 12  |
| Pay Code   | 13     | 14  | 15          | 16  | 17               | 18  | 19  |
| Daviau     | 20     | 21  | 22          | 23  | 24               | 25  | 26  |
| Review     | 27     | 28  | 29          | 30  | 1                | 2   | 3   |
|            | 4      |     | 6           | 7   |                  |     |     |
|            |        |     | a desired a |     | a los de la come | No. |     |

• Select the Pay Code

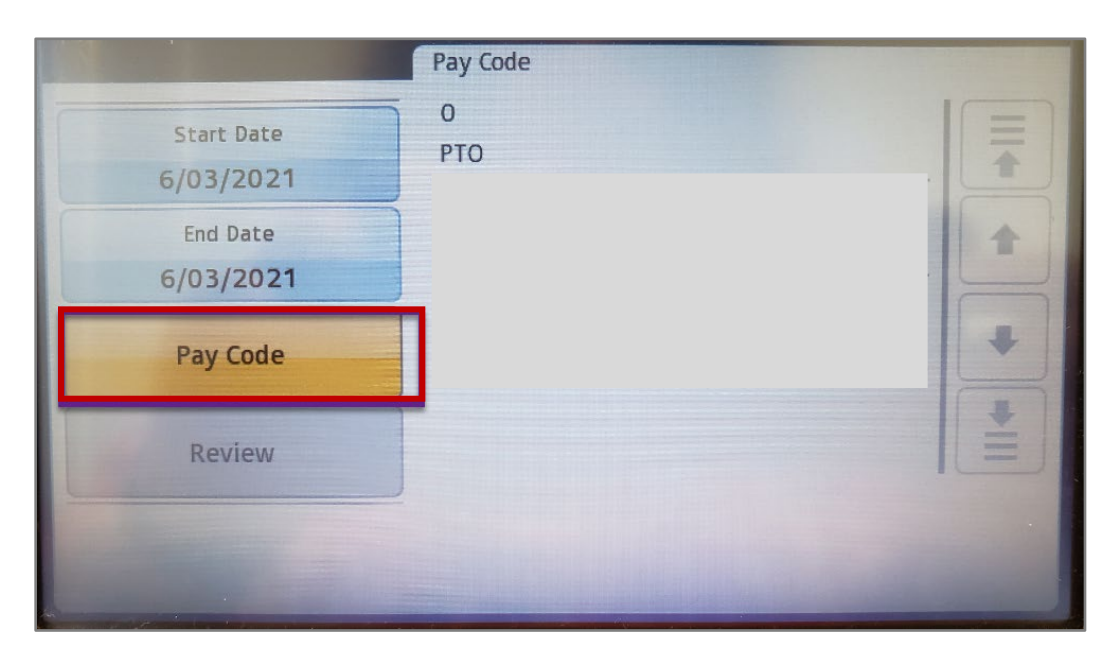

- Select *PTO*
- Select *Continue*

# **UVAHealth**

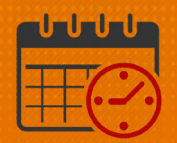

| Start Date | 6/03/2021 |   |   |
|------------|-----------|---|---|
| End Date   | 6/03/2021 |   | 1 |
| Pay Code   | О РТО     |   | + |
|            |           |   |   |
|            |           |   | + |
|            |           |   | - |
|            |           |   |   |
| C          |           | ( |   |

- Touch a number on the screen to indicated the amount of hours being requested (for 12 hours enter 12)
- Remember to touch the same date as the start date
- Review the correct date and hours
- Use *Back* if corrections are needed

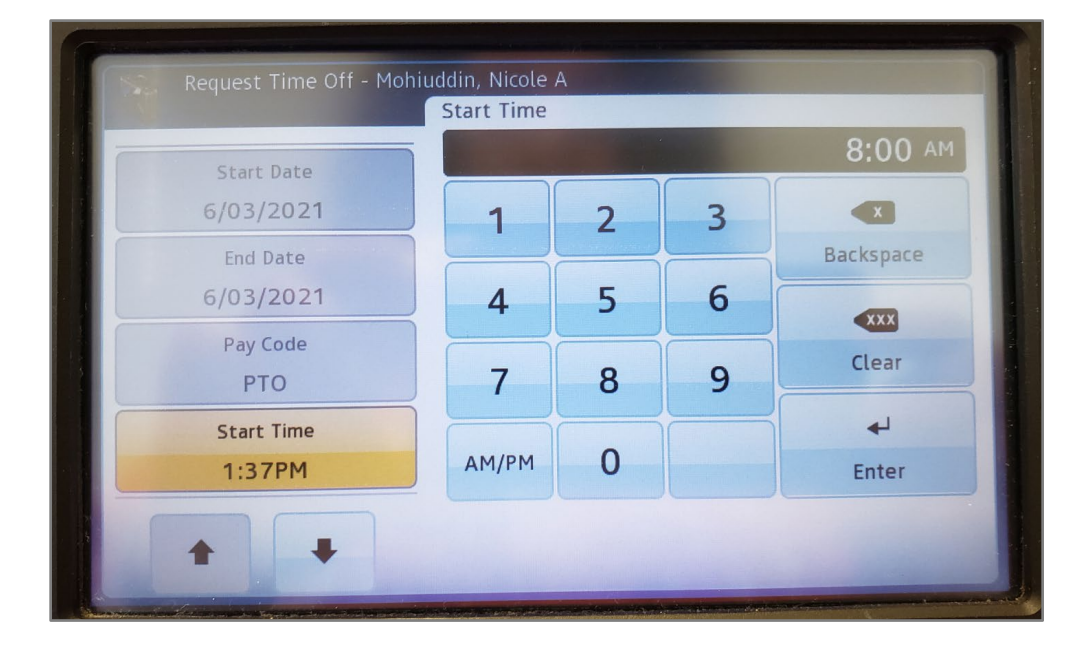

• Touch Continue

Rev. 09.29.22

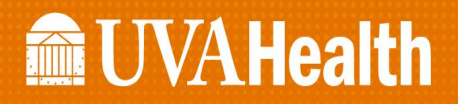

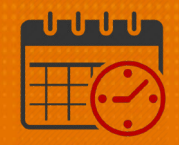

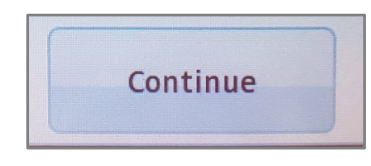

• Touch Duration

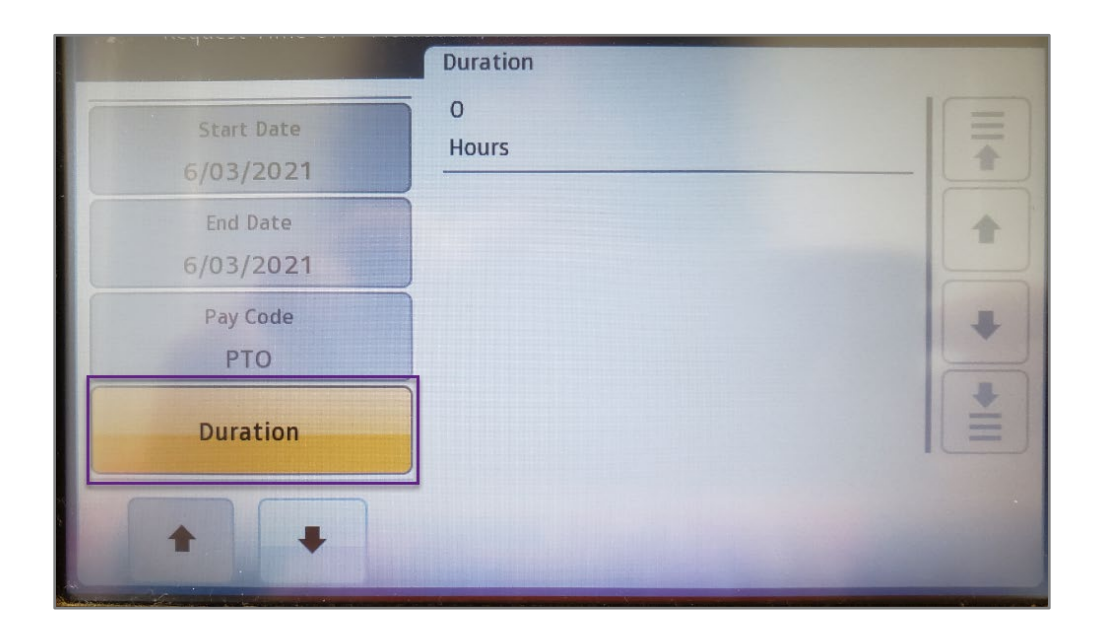

- Enter the start time of normal shift
  - Touch *AM/PM*
  - o Touch Enter
- Enter the *Length* of the typical shift (4, 8, 12 hours, etc.)
- Always enter each day separately even if the hours of PTO every day are the same
- Touch Enter
- Review and select *Submit*
- Review and verify entries
- To enter individual days, touch *Add Another*
- If no other entries, touch Submit

# **UVAHealth**

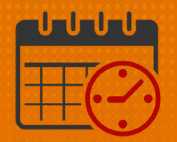

| Start Date | 6/03/2021   |       |
|------------|-------------|-------|
| End Date   | 6/03/2021   | *     |
| Pay Code   | РТО         |       |
| Start Time | 8:00AM      |       |
| Length     | 8:00        | +     |
| Duration   | Hours       | -     |
| Back       | Add Another | ubmit |

- This message confirms successful *Request Time Off* submission
  - o Successful submission does not mean manager approval

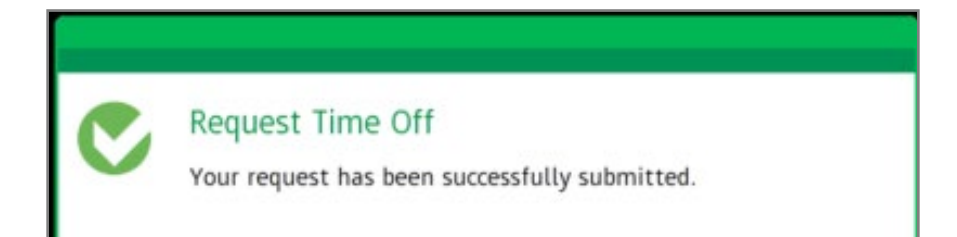

### **Additional Questions?**

- Call the Help Desk at 434-924-5334
  OR
- Go to KNOWLEDGELINK and enter a ticket online

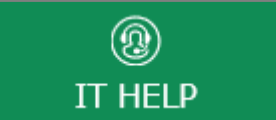

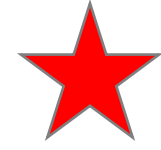

See job aid located on the *Kronos Welcome Page* titled: *Submit a Help Desk Ticket On-line*